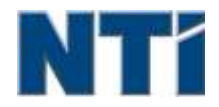

NTI CORPORATION NTI Backup Now EZ 5

# NTI Backup Now EZ 5 Gebruikershandleiding

# В

| Backup Now EZ 5 uitvoeren bij opstarten | 11 |
|-----------------------------------------|----|
| Back-upbestemming wijzigen              | 7  |
| Back-upbron wijzigen                    | 6  |
| Back-upschema wijzigen                  | 8  |
| E                                       |    |
| Een back-up herstellen                  | 9  |
| Een back-uptaak bewerken                | 8  |
| Een back-uptaak in-/uitschakelen        | 9  |
| Een back-uptaak uitvoeren               | 8  |
| I                                       |    |
| Inleiding op Backup Now EZ 5            | 3  |
| 0                                       |    |
| Opstartbaar USB-flashstation maken      | 10 |
| Overview of the Main Screen             | 3  |

# Inleiding op Backup Now EZ 5

# Welkom bij Backup Now EZ 5!

Nu back-up EZ 5 is een complete back-upoplossing voor uw hele computer en nog veel meer te beschermen. De optie **Back-up van bestanden en mappen** beschermt uw belangrijke bestanden en mappen en geeft u snel toegang tot de back-ups van bestanden als u die nodig hebt. Met **Back-up van pc** maakt u een back-up van uw hele computer, inclusief het besturingssysteem, alle programma's, alle gegevensbestanden en computerinstellingen. **Cloud Backup** zal ervoor zorgen dat al uw belangrijke bestanden worden ondersteund off-site voor extra bescherming die geeft je ook op elk gewenst moment toegang tot uw gegevens. Tenslotte, met **Social Media Backup** kunt u ervoor zorgen dat u een beschermde back-up hebt van de foto's en video's die u hebt geüpload naar sites van sociale media.

Nu back-up EZ 5 ondersteunt backups op externe USB harde schijven, netwerkschijven, lokale stations en flash drives.

#### Daarnaast biedt Backup Now EZ 5 de volgende nieuwe voorzieningen:

#### Social Media Backup

Maak een back-up van uw account bij sociale media, zoals Facebook.

#### Verbeterde Cloud Backup

We ondersteunen nu vier verschillende cloud-aanbiedingen, waaronder NTI Cloud, Dropbox, Google Drive en OneDrive.

#### Mobile Device Backup Maak automatisch een back-up op uw pc van foto's en video's die u hebt gemaakt met uw mobiele apparaat.

#### SYSTEEMVEREISTEN

Windows 10, 8.1, 8, 7, & Vista

# Overzicht van het hoofdscherm

Wanneer Backup Now EZ 5 wordt gelanceerd, het hoofdscherm toont vier back-ups. Dit deel beschrijft de functionaliteit van elke knop.

| Backup Now EZ                  |                                                              | *?•                                                                            |                                                    |
|--------------------------------|--------------------------------------------------------------|--------------------------------------------------------------------------------|----------------------------------------------------|
| Backup Job                     | Bron                                                         | Doel                                                                           | Plannen                                            |
| Social Media                   | Facebook<br>Instagram<br>Twitter<br>YouTube                  | E\Social Media<br>856.37 GB wij van 931.41 GB                                  | Dagetijks om 05:00 PM<br>Laatste back-up:<br>Fouti |
| Altijd toegang                 | C: Muziek<br>Video's                                         | Google Drive<br>\Sonia - Gateway\My Files<br>(GWPC)<br>12.49 G8 vrij van 15 G8 | Maandeijks op 1e<br>Laatste back-up:<br>Fourl      |
| Back-up bestanden en<br>mappen | C: Word-bestanden<br>Excel-bestanden<br>PowerPoint-bestanden | E\My Files(GWPC)<br>856.37 GB vrij van 931.41 GB                               | Wekelijks op Vrijdag<br>Laatste back-up:<br>Fouti  |
| Back-up van pc                 | Lokale schijf<br>Cr\(64.15 GB)<br>Total Size: 64.15 GB       | E:\My Images(GWPC)(Disk 0) 656.37 GB vrij van 931.41 GB                        | Dagelijks om 02:00 PM<br>Laatste back-up:<br>Fouti |
| Deze computer is v             | olledig beschermd                                            | Mobile<br>Backup                                                               | (B) (L)                                            |

# **Back-upvenster**

| *                   | Hiermee opent u het menu Opties.                                                 |
|---------------------|----------------------------------------------------------------------------------|
| ?                   | Hiermee opent u het Help-bestand van Backup Now<br>EZ 5.                         |
| $oldsymbol{\Theta}$ | Hiermee minimaliseert u het venster van het programma Backup Now EZ 5.           |
| $(\mathbf{x})$      | Hiermee sluit u het programma.                                                   |
| Bron                | Hiermee kunt u de bronbestanden van de geselecteerde taak bewerken.              |
| Doel                | Hiermee kunt u de bestemming van de back-up voor de geselecteerde taak bewerken. |
| Plannen             | Hiermee kunt u de planning van de geselecteerde taak bewerken.                   |
|                     | Hiermee wordt een statusvenster geopend dat meer informatie geeft over de taken. |

| Hiermee worden de back-uplocaties weergegeven,<br>zodat u kunt zien van welke bestanden een back-up is<br>gemaakt.                                                                |   |
|----------------------------------------------------------------------------------------------------|---|
| Hiermee opent u het venster voor de hersteltaak waar<br>u kunt selecteren wat hersteld moet worden.                                                                               |   |
| Hiermee worden alle ingeschakelde back-uptaken onmiddellijk uitgevoerd.                                                                                                    |   |
| Menu Taak 찬                                                                                                    |   |
| Als u op de punthaken naast een back-uptaak klikt,<br>opent het menu Taak. Met nogmaals klikken sluit u he<br>menu Taak weer.                                                     | t |
| Hiermee wordt de geselecteerde back-uptaak onmiddellijk uitgevoerd.                                                                                                    |   |
| Hiermee opent u het venster met hersteltaken en kunt<br>u bestanden en mappen selecteren en herstellen.                                                                           |   |
| (Alleen bij<br>Back-up van<br>pc)<br>Opent het venster Pc herstellen (Volledig systeem)<br>waarin wordt uitgelegd hoe u de back-up van uw pc<br>kunt herstellen                   |   |
| Hiermee kunt u de back-uptaak inschakelen/uitschakelen.                                                                                                    |   |
| Menu Opties                                                                                                    |   |
| OpstartbaarOpent het venster Opstartbaar USB-station maken.USB-flashstatiOpent het venster Opstartbaar USB-station maken.on makenOpent het venster Opstartbaar USB-station maken. |   |
| BestandHiermee opent u het logbestand voor Backup Now EZ4.                                                                                                    |   |
| App EZ Mobile<br>downloadenKoppeling naar de website van Backup Now EZ waar<br>u de app EZ Mobile kunt downloaden voor uw mobiele<br>apparaat.                                    |   |
| Registratie van<br>de softwareHiermee gaat u naar de website zodat u de software<br>kunt registreren.                                                                             |   |
| Winkelen bijHiermee gaat u naar de website zodat u de software<br>kunt kopen.                                                                                                    |   |
| Controleren op Hiermee opent u het venster met updates op Backup                                                                                                    |   |

| updates   | Backup Now EZ 5.                                                        |
|-----------|-------------------------------------------------------------------------|
| Taal      | Hiermee kunt u de weergavetaal van het programma wijzigen               |
| Info      | Hiermee wordt het versienummer en de datum van de software weergegeven. |
| Afsluiten | Hiermee sluit u het programma.                                          |

# Een back-uptaak maken en configureren

# **Back-upbron wijzigen**

Als u de standaard brongegevens wilt wijzigen, klikt u op **Bron** in het hoofdmenu. De mappen en bestanden die u in deze stap selecteert, worden de back-upbron genoemd. Het zijn de gegevens die worden gekopieerd naar de back-upbestemming.

> Om de bron voor File of cloud back-up aan te passen:

 Er zijn twee plaatsen waar u bestanden of mappen kunt selecteren: *EZ-selectie* en *Speciale selectie* voor een back-up van bestanden. Opmerking: U kunt de bron van een back-up van het volledige systeem niet wijzigen.

#### **EZ-selectie:**

Op dit tabblad kunt u snel de meeste gebruikelijke gegevensbestanden op uw computer selecteren. U kunt multimediabestanden (video' s, muziek en foto's), Office-bestanden (PowerPoint, Word, Excel en Acrobat), e-mailbestanden (Outlook) en bladwijzers (IE-favorieten) selecteren voor de back-up.

#### Speciale selectie:

U kunt specifieke bestanden en mappen selecteren die op uw computer staan, zoals mappen op uw bureaublad. Blader door de lijst in het rechtervenster en selecteer de gegevens waarvan u een back-up wilt maken door de selectievakjes naast de gewenste mappen en bestanden in te schakelen. Alle geselecteerde bestanden en mappen worden opgenomen in de back-uptaak.

2. Klik op wanneer u klaar bent.

> Om een drive voor PC Backup selecteren:

1. Selecteer het station in de keuzelijst onder Station selecteren.

**Opmerking:** De capaciteit van het geselecteerde station wordt onder het station getoond.

2. Klik op wanneer u klaar bent.

# Het selecteren van Social Media Account

Om de sociale media-account waarvan u een back-up wilt maken, te selecteren, klikt u op het bronvenster in het hoofdscherm voor taken voor sociale media.

# Aanmelden bij een account voor een back-up:

1. Wanneer u op het bronvenster klikt, wordt een scherm geopend waarin u kunt kiezen uit vier aanmeldingsopties. Voer de aanmeldingsgegevens voor uw sociale media-account in en klik op de knop Aanmelden

- 2. U kunt zich aanmelden bij alle accounts of sommige accounts. Het programma maakt van elke account een back-up.
- 3. Klik op wanneer u klaar bent.

# Back-upbestemming wijzigen

Als u de standaard bestemming wilt wijzigen, klikt u op **Doel** in het hoofdmenu. In deze stap configureert u de locatie van de back-upbestemming. De grafiek naast elke bestemming geeft de hoeveelheid gebruikte en vrije ruimte aan.

# De back-upbestemming instellen:

1. Markeer het rondje naast een doelschijf om die als bestemming te selecteren.

# **Opmerking:**

- U kunt een nieuwe map maken door op het plusteken (+) bovenaan het doelscherm te klikken..
- Vergeet niet om voor de online bestemming de gebruikersnaam en het wachtwoord van uw online account op te geven. U kunt gebruikersnaam en wachtwoord opslaan door het selectievakje naast de optie in te schakelen.

2. Klik op Wanneer u klaar bent.

Hieronder vindt u informatie over de overige opties:

# • Waarschuwing capaciteit bestemming

Er verschijnt een waarschuwing wanneer de bestemming de door u ingestelde drempel bereikt. U kunt die drempel instellen op een waarde tussen 50% en 100%.

# • Gegevenscodering

Met deze voorziening worden de gegevens gecodeerd met behulp van 256-bits AES-codering. U moet een wachtwoord opgeven om de gegevens te openen. Het programma zal de gegevens juist decoderen bij een herstelbewerking.

# Opmerking:

- Van gegevens die niet zijn gecodeerd, wordt een back-up in de eigen indeling gemaakt onder de submap *Native*.
- Voor gecodeerde gegevens is een wachtwoord nodig en u kunt die gegevens alleen bekijken als u eerst de bestanden onder de submap *Encrypted* herstelt.
- Samendrukking

Comprimeert gegevens om meer ruimte vrij te maken in het doel.

# Het selecteren van een Cloud-account als een bestemming

Om een Cloud bestemming te selecteren klikt u op het paneel 'Destination naast de Cloud Backup job. Deze stap kunt u kiezen en log in een wolk rekening als uw back-up bestemming.

 $\stackrel{\text{W}}{\hookrightarrow}$  Voor het instellen van de back-up bestemming:

- 1. Klik op het venster Bestemming voor de Cloud Backup job.
- 2. U heeft de keuze uit vier Cloud rekeningen te selecteren als een bestemming uit de tabbladen in de linkerbovenhoek van het scherm.
- 3. Vul uw e-mailadres en wachtwoord als je eenmaal de Cloud storage selecteren en klik op de knop Aanmelden.

4. Als u niet al een account en klik op de knop Registreren om een account aan te maken.

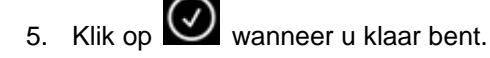

# Back-upschema wijzigen

Als u de standaardplanning voor back-ups wilt wijzigen, klikt u op **Plannen** in het hoofdmenu. Backup Now EZ 5 maakt een back-up van de brongegevens wanneer de opgegeven hoeveelheid tijd is verstreken. In een kalender rechts wordt het ingestelde back-upschema weergegeven.

#### Bij opdracht

De taak wordt uitgevoerd wanneer de gebruiker daartoe opdracht geeft.

#### Elk uur

De back-up wordt gepland met een interval van het opgegeven aantal uren.

# Dagelijks

De back-up wordt gepland voor de opgegeven tijd en met een interval van het opgegeven aantal dagen.

#### Wekelijks

De back-up wordt gepland voor de opgegeven dag en tijd van de week.

#### Maandelijks

De back-up wordt gepland voor de opgegeven dag van de maand en de opgegeven tijd.

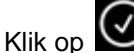

o 💟 wanneer u klaar bent.

#### Prioriteit back-up

Met deze voorziening kunt u het processorgebruik zo aanpassen dat Backup Now EZ 5 zo snel mogelijk wordt uitgevoerd of dat andere toepassingen sneller worden uitgevoerd. Wanneer u Snellere computer selecteert, worden de andere toepassingen sneller uitgevoerd en zal de back-uptaak langer duren.

# Back-uptaken uitvoeren en beheren

# Een back-uptaak uitvoeren

Het uitvoeren van een back-uptaak is het proces waarbij gegevens worden gekopieerd van de back-upbron naar de back-upbestemming.

# 🖔 Een back-uptaak starten:

1. Klik in het hoofdscherm op voor de taak om de taakopties te openen.

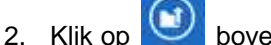

bovenaan om de back-up te starten.

De taak wordt uitgevoerd en de voortgang wordt weergegeven onder de **Planning** voor de taak.

# Een back-uptaak bewerken

# Een back-uptaak bewerken en opnieuw configureren:

- 1. Klik op de tab (Bron, Bestemming of Plannen) voor de specifieke instelling voor de taak.
- 2. Er verschijnt een bewerkvenster waarin u de specifieke instellingen kunt aanpassen.

# 🖖 Een back-uptaak in- of uitschakelen:

- 1. Klik in het hoofdscherm op voor de taak om de taakopties te openen.
- 2. Klik op 🥝 om de taak in te schakelen of op 🧐 om de taak uit te schakelen.

# Een back-up herstellen

# Soline herstel:

- 1. Klik op rechts onderaan het hoofdvenster.
- 2. Klik op de selectie Herstellen vanuit cloud
- 3. Selecteer de Cloud-account en voer het e-mailadres en wachtwoord voor uw account in.
- 4. Klik op Herstellen vanuit cloud en gebruik een van de volgende twee manieren om uw bestand te selecteren: EZ-herstel of Speciaal herstel.

# **EZ-herstel**

Schakel het selectievakje in om snel de meeste gebruikelijke gegevensbestanden op uw computer te selecteren. U kunt multimediabestanden (video' s, muziek en foto's), Office-bestanden (PowerPoint, Word, Excel en Acrobat), e-mailbestanden (Outlook, Outlook Express en Windows Mail) en bladwijzers (IE-favorieten) selecteren voor het herstel.

# **Speciaal herstel**

Blader door de verkennerweergave en selecteer de gegevens die u wilt herstellen door de selectievakjes naast de gewenste mappen en bestanden in te schakelen. Alle geselecteerde bestanden en mappen worden meegenomen in de herstelbewerking.

# **Opmerking:**

De mappen staan in het deelvenster links en de bestanden staan in het deelvenster rechts.

wanneer u klaar bent. 5. Klik op

# Bestanden en mappen herstellen:

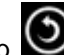

Klik op rechts onderaan het hoofdvenster.

2. Klik op Bestanden en mappen en gebruik een van de volgende twee manieren om uw bestand te selecteren: EZ-herstel of Speciaal herstel.

# **EZ-herstel**

Schakel het selectievakje in om snel de meeste gebruikelijke gegevensbestanden op uw computer te selecteren. U kunt multimediabestanden (video' s, muziek en foto's), Office-bestanden (PowerPoint, Word, Excel en Acrobat), e-mailbestanden (Outlook, Outlook Express en Windows Mail) en bladwijzers (IE-favorieten) selecteren voor het herstel.

# **Speciaal herstel**

Blader door de verkennerweergave en selecteer de gegevens die u wilt herstellen door de selectievakjes naast de gewenste mappen en bestanden in te schakelen. Alle geselecteerde bestanden en mappen worden meegenomen in de herstelbewerking.

# **Opmerking:**

De mappen staan in het deelvenster links en de bestanden staan in het deelvenster rechts.

3. Klik op Wanneer u klaar bent.

# PC herstellen (Bestanden en mappen):

1. Klik op rechts onderaan het hoofdvenster.

2. Klik op **PC herstellen** (**Bestanden en mappen**) en gebruik een van de volgende twee manieren om uw bestand te selecteren: **EZ-herstel** of **Speciaal herstel**.

#### • EZ-herstel

Schakel het selectievakje in om snel de meeste gebruikelijke gegevensbestanden op uw computer te selecteren. U kunt multimediabestanden (video' s, muziek en foto's), Office-bestanden (PowerPoint, Word, Excel en Acrobat), e-mailbestanden (Outlook, Outlook Express en Windows Mail) en bladwijzers (IE-favorieten) selecteren voor het herstel.

#### • Speciaal herstel

Blader door de verkennerweergave en selecteer de gegevens die u wilt herstellen door de selectievakjes naast de gewenste mappen en bestanden in te schakelen. Alle geselecteerde bestanden en mappen worden meegenomen in de herstelbewerking.

#### **Opmerking:**

De mappen staan in het deelvenster links en de bestanden staan in het deelvenster rechts.

3. Klik op wanneer u klaar bent.

# Volledig systeem herstellen:

1. Klik op 💟 rechts onderaan het hoofdvenster.

- 2. Klik op de tab Volledig systeem.
- 3. De stappen voor het herstellen van het volledige systeem worden weergegeven. U kunt, indien gewenst, deze stappen en de afbeeldingen afdrukken.

#### Opties voor herstellen:

#### Locatie

U kunt de bestanden herstellen op de oorspronkelijke locatie door Originele locatie te selecteren of op een andere locatie door "Andere locatie" te selecteren en de locatie op te geven in het vak ernaast.

#### Oorspronkelijke bestanden overschrijven

Met deze optie worden de oorspronkelijke bestanden vervangen door de back-upbestanden.

**Opmerking:** Er is geen herstelfunctie voor de taak waarmee een back-up van sociale media wordt gemaakt.

# **Opstartbaar USB-flashstation maken**

 $\stackrel{\mathbb{V}}{\hookrightarrow}$  Het station selecteren dat u opstartbaar wilt maken:

1. Klik op 🥙 en selecteer **Opstartbaar USB-flashstation maken**.

- 2. Selecteer in de keuzelijst het USB-flashstation.
- 3. Klik op **Start** om het opstartbare USB-flashstation te maken.

# Backup Now EZ 5 uitvoeren bij opstarten

Backup Now EZ 5 wordt automatisch gestart bij het opstarten als er ten minste één ingeschakelde back-uptaak is die bij het opstarten moet worden uitgevoerd en de toepassing werd uitgevoerd toen het systeem de laatste keer werd opgestart of afgesloten. Het is belangrijk dat Backup Now EZ 5 uitgevoerd wordt wanneer u gegevens toevoegt, verwijdert en wijzigt in de back-upbron. Dat is de beste manier om uw back-ups up-to-date te houden.

# Backup Now EZ Agent instellen voor het maken van back-ups van een mobiel apparaat

# EZ Agent Setup

Backup Now EZ Agent instellen voor het maken van back-ups van een mobiel apparaat.

# Lancering van het NTI Backup nu EZ Agent:

- 1. Klik op het pictogram van de Mobile Backup op het hoofdscherm.
- 2. Klik op de hyperlink Aanmelden om een NTI-account te maken.
- 3. Wanneer u zich hebt geregistreerd of als u al een NTI-account hebt, voert u uw e-mailadres en wachtwoord in en klikt u op de knop Aanmelden.
- 4. Wanneer u aangemeld bent, klikt u op het pictogram van een map om een bestemming te selecteren voor de back-up van uw mobiele apparaat.

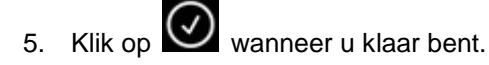

# NTI Backup App Setup

De app NTI Backup instellen voor het maken van back-ups op uw pc.

# Download de app NTI Backup vanaf Google Play als u een Android-apparaat hebt of uit de App Store als u een Apple-apparaat hebt:

- 1. Wanneer de app is geïnstalleerd, start u de app NTI Backup.
- 2. Klik op de knop Aanmelden om een NTI-account te maken.
- Wanneer u zich hebt geregistreerd of als u al een NTI-account hebt, voert u uw e-mailadres en wachtwoord in en klikt u op de knop Aanmelden.
  Opmerking: U kunt er ook voor kiezen om uw e-mailadres en wachtwoord te laten opslaan door de app. In dat geval kunt u het programma een automatische aanmelding laten uitvoeren met de opgeslagen aanmeldingsinformatie.
- Klik of tik op het pictogram van een tandwiel in de rechterbovenhoek om de pc te selecteren die u wilt gebruiken als bestemming voor de back-up.
  **Opmerking:** Als er in de sectie Bestemming voor back-up selecteren geen pc wordt vermeld, controleert u of Backup Now EZ Agent draait op de doel-pc en of beide apparaten met hetzelfde netwerk zijn verbonden
- Met het selectievakje Automatische back-up van camera kunt u de functie voor automatische back-ups in- of uitschakelen. Als het selectievakje uitgeschakeld is, moet u de back-up handmatig starten.

**Opmerking:** Deze functie is standaard ingeschakeld.

 Met het selectievakje Foto's en video's archiveren kunt u de archieffunctie inschakelen.
Opmerking: Vanwege beperkingen van iOS van Apple is deze functie alleen beschikbaar voor Android-apparaten.

- U kunt 30, 60 of 90 dagen selecteren als de drempelwaarde voor archivering. Bestanden ouder zijn dan de ingestelde drempelwaarde, worden gearchiveerd door ze te kopiëren naar de doel-pc en vervolgens de bestanden van het mobiele apparaat te verwijderen.
  Opmerking: Deze functie is standaard uitgeschakeld.
- 8. Klik op OK om te voltooien.